# MQ V8 Channel Initiator Statistics Lab

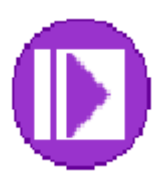

| Lab Objectives                            | . 3 |
|-------------------------------------------|-----|
| The MQ Trace Settings                     | . 5 |
| SMF115 data – printing the raw data       | . 7 |
| SMF115 data – printing the formatted data | 9   |

## Lab Objectives

This lab is to introduce the new channel initiator statistics System Management Facility (SMF) data. This data is captured in the SMF 115 subtype 231 records.

Prior to MQ V8 the tuning the number of internal channel initiator tasks was done by 'best guesstimate.' Adding the SMF data allows MQ administrators and capacity planners to see what resources are being used, when more might be required and when an individual cannel initiator may be running out of reserve capacity.

This lab does not include gathering the data. The data has been gathered in another environment.

The tests were using direct client connections to queue manager. Each test included multiple executions of amqsputc and amqsgetc to queues defined in below and above the bar buffer pools.

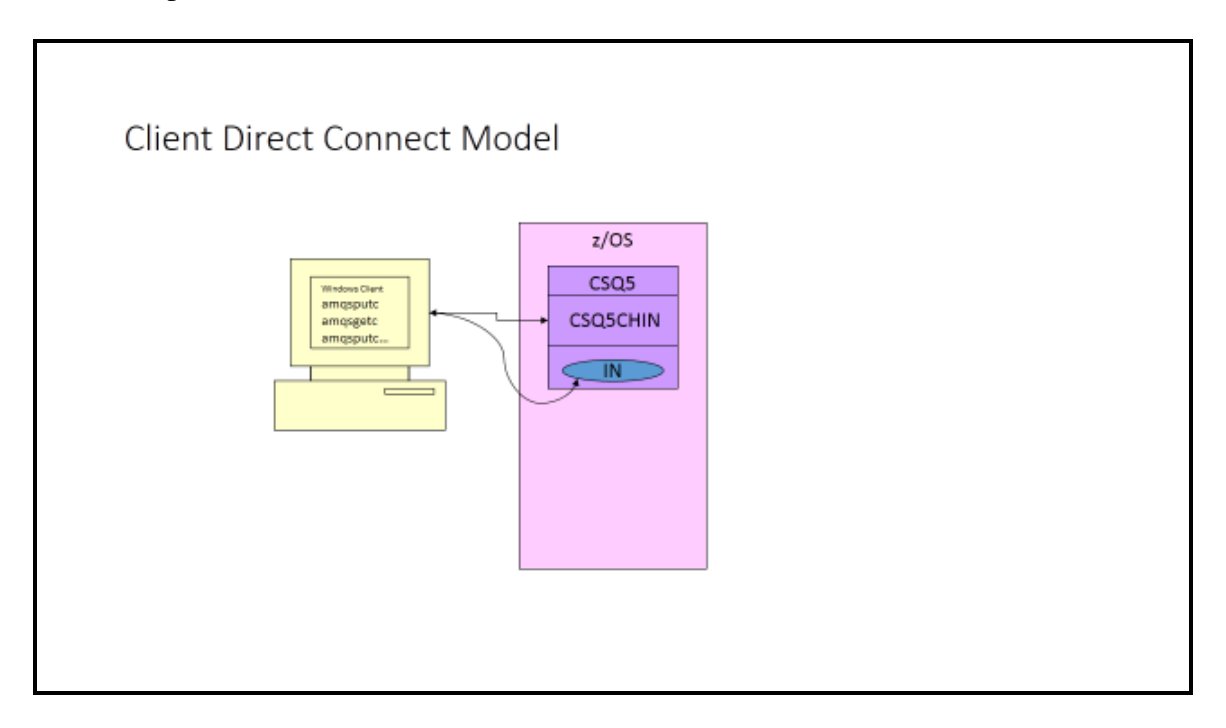

An example of the test bat files look as follows:

```
set MQSERVER=SHARE.SVRCON01/TCP/wtsc61.itso.ibm.com(1521)
amqsputc SHARE.TEST.PS02 CSQ5 <c:\TEST_MSg_IN.txt
amqsgetc SHARE.TEST.PS02 CSQ5 >c:\SHARE_TEST_PS02_MSg_OUT.txt
amqsputc SHARE.TEST.PS02 CSQ5 <c:\TEST_MSg_IN.txt
amqsputc SHARE.TEST.PS02 CSQ5
amqsputc SHARE.TEST.PS02 CSQ5 <c:\TEST_MSg_IN.txt
```

amqsgetc SHARE.TEST.PS02 CSQ5 amqsputc SHARE.TEST.PS02 CSQ5 <c:\TEST\_MSg\_IN.txt amgsgetc SHARE.TEST.PS02 CSQ5 amqsputc SHARE.TEST.PS02 CSQ5 <c:\TEST\_MSg\_IN.txt amgsgetc SHARE.TEST.PS02 CSQ5 amqsputc SHARE.TEST.PS02 CSQ5 <c:\TEST\_MSg\_IN.txt amgsgetc SHARE.TEST.PS02 CSQ5 amqsputc SHARE.TEST.PS02 CSQ5 <c:\TEST\_MSg\_IN.txt amgsgetc SHARE.TEST.PS02 CSO5 amqsputc SHARE.TEST.PS02 CSQ5 <c:\TEST\_MSg\_IN.txt amqsgetc SHARE.TEST.PS02 CSQ5 amqsputc SHARE.TEST.PS02 CSQ5 <c:\TEST\_MSg\_IN.txt amgsgetc SHARE.TEST.PS02 CSQ5 amqsputc SHARE.TEST.PS02 CSQ5 <c:\TEST\_MSg\_IN.txt amgsgetc SHARE.TEST.PS02 CSQ5 amqsputc SHARE.TEST.PS02 CSQ5 <c:\TEST\_MSg\_IN.txt amgsgetc SHARE.TEST.PS02 CSQ5 amqsputc SHARE.TEST.PS02 CSQ5 <c:\TEST\_MSg\_IN.txt amqsgetc SHARE.TEST.PS02 CSQ5 amqsputc SHARE.TEST.PS02 CSQ5 <c:\TEST\_MSg\_IN.txt amqsgetc SHARE.TEST.PS02 CSQ5 amqsputc SHARE.TEST.PS02 CSQ5 <c:\TEST\_MSg\_IN.txt amgsgetc SHARE.TEST.PS02 CSQ5 amqsputc SHARE.TEST.PS02 CSQ5 <c:\TEST\_MSg\_IN.txt amgsgetc SHARE.TEST.PS02 CSQ5 amgsputc SHARE.TEST.PS02 CSO5 <c:\TEST MSg IN.txt amqsgetc SHARE.TEST.PS02 CSQ5 amqsputc SHARE.TEST.PS02 CSQ5 <c:\TEST MSg IN.txt amqsgetc SHARE.TEST.PS02 CSQ5 amqsputc SHARE.TEST.PS02 CSQ5 <c:\TEST MSg IN.txt amqsgetc SHARE.TEST.PS02 CSQ5 amqsputc SHARE.TEST.PS02 CSQ5 <c:\TEST MSg IN.txt amqsgetc SHARE.TEST.PS02 CSQ5 amqsputc SHARE.TEST.PS02 CSQ5 <c:\TEST\_MSg\_IN.txt amgsgetc SHARE.TEST.PS02 CSQ5 amgsputc SHARE.TEST.PS02 CSO5 <c:\TEST MSg IN.txt amqsgetc SHARE.TEST.PS02 CSQ5

### The MQ Trace Settings

To gather the channel initiator statistical data the trace has to be started. This is done via the START TRACE command as shown:

+cpf START TRACE(STAT) CLASS(04)

Note that we expect the base statistic trace to always be on.

Once started the output of the display trace looks as follows:

| CSQV | V127I −C | CSQ5  | CURRENT | TRAC  | E ACTI | VITY  | IS - | - 513  |         |     |
|------|----------|-------|---------|-------|--------|-------|------|--------|---------|-----|
| TNO  | TYPE     | CLAS  | SS      | DES   | Т      | USERI | D    | RMID   |         |     |
| 01   | GLOBAL   | 01    |         | RES   |        | *     |      | *      |         |     |
| 02   | STAT     | 01,0  | )2      | SMF   |        | *     |      | *      |         |     |
| 03   | STAT     | 04    |         | SMF   |        | *     |      | *      |         |     |
| 00   | CHINIT   | *     |         | RES   |        | *     |      | *      |         |     |
| END  | OF TRAC  | CE RE | EPORT   |       |        |       |      |        |         |     |
| CSQS | 9022I -C | CSQ5  | CSQWVCM | L ' D | ISPLAY | TRAC  | E' 1 | NORMAL | COMPLET | ION |
|      |          |       |         |       |        |       |      |        |         |     |

General Lab Information and Guidelines

- 1) Any time the labels TEAM00 or TEAMXX are used, please replace the '00' or 'XX' with your team ID (TEAM01 TEAM20).
- 2) The passwords for the user IDs are provided by the lab leaders.
- 3) Any difficulty with connectivity should be reported, but please remember that the connections may be slow.

#### SMF115 data – printing the raw data

- 1) Start the PCOMM session for MPX1
- 2) Sign on, if not already signed on, using the team ID and password you have been assigned.
- 3) The SMF115 class 4 data has already been gathered and is in file SHARE.MQV8.SMFDATA.
- 4) JCL is provided is the TEAMXX.SHARE.JCL library, where the XX is replaced with your team number. There are three members that will be used for this lab.

| EDIT     |            | TEAMXX. SHAF | RE.JCL | Row 00001 d | of 00003            |         |
|----------|------------|--------------|--------|-------------|---------------------|---------|
| Command  | ===>       |              |        |             | Scroll ==           | ==> CSR |
|          | Name       | Prompt       | Size   | Created     | Changed             | ID      |
| _s       | _ CSQ4SMFJ | ſ            | 26     | 2014/08/04  | 2014/08/04 11:43:59 | ELKINSC |
| <u> </u> | MQSMFV8    | *Edited      | 60     | 2014/08/04  | 2014/08/04 11:36:45 | ELKINSC |
|          | SMFDUMP    |              | 16     | 2014/08/04  | 2014/08/04 11:46:22 | ELKINSC |
|          | **End**    |              |        |             |                     |         |

5) Select the CSQ4SMFJ as shown and hit the enter key. Note that one some keyboards the enter key is the key labeled enter and on some it is the right 'Ctrl' key.

| EDIT TEAMXX        | .SHARE.JCL(CSQ4SMFJ) - 01.01                            | Columns 00001 00080 |
|--------------------|---------------------------------------------------------|---------------------|
| Command ===>       |                                                         | Scroll ===> CSR     |
| *****              | **************************** Top of Data ************** | *****               |
| 000001 //TEAMXXJ 、 | JOB NOTIFY=&SYSUID                                      |                     |
| 000002 //SAMPSTEP  | EXEC PGM=CSQ4SMFD,REGION=0M                             |                     |
| 000003 //STEPLIB   | DD DSN=MQ800.SCSQLOAD,DISP=SHR                          |                     |
| 000004 //SYSPRINT  | <pre>DD SYSOUT=*,DCB=(LRECL=132,RECFM=F)</pre>          |                     |
| 000005 //SMFIN     | DD DISP=SHR, DSN=SHARE.MQV8.SMFDATA                     |                     |
| 000006 //QMAC      | DD SYSOUT=*,DCB=(LRECL=233,RECFM=F,BLKSIZE=233)         |                     |
| 000007 //WTID      | DD SYSOUT=*,DCB=(LRECL=233,RECFM=F,BLKSIZE=233)         |                     |
| 000008 //WTAS      | DD SYSOUT=*,DCB=(LRECL=233,RECFM=F,BLKSIZE=233)         |                     |
| 000009 //WQ        | DD SYSOUT=*,DCB=(LRECL=233,RECFM=F,BLKSIZE=233)         |                     |
| 000010 //Q5ST      | DD SYSOUT=*,DCB=(LRECL=233,RECFM=F,BLKSIZE=233)         |                     |
| 000011 //QEST      | DD SYSOUT=*,DCB=(LRECL=233,RECFM=F,BLKSIZE=233)         |                     |
| 000012 //QESD      | DD SYSOUT=*, DCB= (LRECL=233, RECFM=F, BLKSIZE=233)     |                     |
| 000013 //QIST      | DD SYSOUT=*,DCB=(LRECL=233,RECFM=F,BLKSIZE=233)         |                     |
| 000014 //QJST      | DD SYSOUT=*, DCB=(LRECL=233, RECFM=F, BLKSIZE=233)      |                     |
| 000015 //QLST      | DD SYSOUT=*, DCB=(LRECL=233, RECFM=F, BLKSIZE=233)      |                     |
| 000016 //QMST      | DD SYSOUT=*,DCB=(LRECL=233,RECFM=F,BLKSIZE=233)         |                     |
| 000017 //QPST      | DD SYSOUT=*,DCB=(LRECL=233,RECFM=F,BLKSIZE=233)         |                     |
| 000018 //QSST      | DD SYSOUT=*,DCB=(LRECL=233,RECFM=F,BLKSIZE=233)         |                     |
| 000019 //QTST      | DD SYSOUT=*,DCB=(LRECL=233,RECFM=F,BLKSIZE=233)         |                     |
| 000020 //QCCT      | DD SYSOUT=*, DCB= (LRECL=233, RECFM=F, BLKSIZE=233)     |                     |
| 000021 //QCTDSP    | DD SYSOUT=*, DCB= (LRECL=233, RECFM=F, BLKSIZE=233)     |                     |
|                    |                                                         |                     |

- 6) Change TEAMXX to your team ID in the job card, then save and submit the JCL.
- 7) Split your TSO session screen, using the F2 key and navigate to the System Display and Search Facility (SDSF) status panel (ST) by entering =SDSF.ST on the command line and depressing the enter key.

|                  | ISPF Primary Option Menu     |                     |
|------------------|------------------------------|---------------------|
| Option ===> =sds | sf.st_                       |                     |
| 0 Settings       | Terminal and user parameters | User ID . : ELKINSC |

8) The list of jobs should look something like this:

| SDSF | STATUS D  | ISPLAY ALI | L CLASSES |            |   | LINE 1   | -1 (1)          |         |
|------|-----------|------------|-----------|------------|---|----------|-----------------|---------|
| СОММ | AND INPUT | ===>       |           |            |   |          | SCROLL ===> CSR |         |
| NP   | JOBNAME   | JobID      | Owner     | Prty Queue | С | Pos SAff | ASys Status     | PrtDest |
|      | TEAMXXJ   | J0B16280   | ELKINSC   | 1 PRINT    | A | 210      |                 | LOCAL   |

9) Place a question mark to the left of the job name to display all the output files, like what is shown.

| СОММ | AND INPUT | ===>     |          |      |         |         | SCROLL ===> | CSR       |          |    |        |          |             |       |
|------|-----------|----------|----------|------|---------|---------|-------------|-----------|----------|----|--------|----------|-------------|-------|
| NP   | DDNAME    | StepName | ProcStep | DSID | Owner   | C Dest  | Rec-Cn t    | Page-Cn t | Byte-Cnt | СС | Rmt No | de O-Grp | -N SecLabel | PrMod |
|      | QMAC      | SAMPSTEP |          | 102  | ELKINSC | S LOCAL | 1           |           | 61       | 1  |        | 1 1      |             | LINE  |
|      | WTID      | SAMPSTEP |          | 103  | ELKINSC | S LOCAL | 60,841      |           | 4M       | 1  |        | 1 1      |             | LINE  |
|      | WTAS      | SAMPSTEP |          | 104  | ELKINSC | S LOCAL | 498,889     |           | 30M      | 1  |        | 1 1      |             | LINE  |
|      | WQ        | SAMPSTEP |          | 105  | ELKINSC | S LOCAL | 169,861     |           | 9M       | 1  |        | 1 1      |             | LINE  |
|      | Q5ST      | SAMPSTEP |          | 106  | ELKINSC | S LOCAL | 3,004       |           | 185,026  | 1  |        | 1 1      |             | LINE  |
|      | QEST      | SAMPSTEP |          | 107  | ELKINSC | S LOCAL | 20,308      |           | 832,068  | 1  |        | 1 1      |             | LINE  |
|      | QESD      | SAMPSTEP |          | 108  | ELKINSC | S LOCAL | 1           |           | 90       | 1  |        | 1 1      |             | LINE  |
|      | QIST      | SAMPSTEP |          | 109  | ELKINSC | S LOCAL | 589         |           | 18,320   | 1  |        | 1 1      |             | LINE  |
|      | QJST      | SAMPSTEP |          | 110  | ELKINSC | S LOCAL | 2,731       |           | 104,399  | 1  |        | 1 1      |             | LINE  |
|      | QLST      | SAMPSTEP |          | 111  | ELKINSC | S LOCAL | 232         |           | 7,517    | 1  |        | 1 1      |             | LINE  |
|      | QMST      | SAMPSTEP |          | 112  | ELKINSC | S LOCAL | 442         |           | 14,988   | 1  |        | 1 1      |             | LINE  |
|      | QPST      | SAMPSTEP |          | 113  | ELKINSC | S LOCAL | 4,558       |           | 155,228  | 1  |        | 1 1      |             | LINE  |
|      | QSST      | SAMPSTEP |          | 114  | ELKINSC | S LOCAL | 568         |           | 17,735   | 1  |        | 1 1      |             | LINE  |
|      | QTST      | SAMPSTEP |          | 115  | ELKINSC | S LOCAL | 631         |           | 21,761   | 1  |        | 1 1      |             | LINE  |
|      | QCCT      | SAMPSTEP |          | 116  | ELKINSC | S LOCAL | 379         |           | 10,875   | 1  |        | 1 1      |             | LINE  |
|      | QCTDSP    | SAMPSTEP |          | 117  | ELKINSC | S LOCAL | 1,261       |           | 52,477   | 1  |        | 1 1      |             | LINE  |
|      | QCTADP    | SAMPSTEP |          | 118  | ELKINSC | S LOCAL | 1,681       |           | 68,565   | 1  |        | 1 1      |             | LINE  |
|      | QCTSSL    | SAMPSTEP |          | 119  | ELKINSC | S LOCAL | 1           | 7         | 64       | 1  |        | 1 1      |             | LINE  |

10) Select the QCTDSP output file, this is the 'dump' display of the Channel Initiator dispatcher task statistics. This is shown below:

11) You can also review the data in the QCTADP, QCTSSL and QCTDNS files. Note that SSL and DNS were not active in the environment at the tiem the test was run.

#### SMF115 data – printing the formatted data

SupportPac MP1B will soon be updated to include the V8 data. For this lab we are using a 'beta' copy of the print program, which should closely reflect the reports that will be produced by the GA version.

1) Return to the TEAMXX.SHARE.JCL file (F9 is you are in split screen mode and have not navigated from that PDS) and select the MQSMFV8 member as shown.

| EDIT         | TEAMXX.SHARE | E. JCL |            | Row 00001 of 0      |         |  |  |  |  |
|--------------|--------------|--------|------------|---------------------|---------|--|--|--|--|
| Command ===> |              |        |            | Scroll ==           | => CSR  |  |  |  |  |
| Name         | Prompt       | Size   | Created    | Changed             | ID      |  |  |  |  |
| CSQ4SM       | FJ           | 26     | 2014/08/04 | 2014/08/04 11:43:59 | ELKINSC |  |  |  |  |
| sMQSMFV      | 8 *Edited    | 60     | 2014/08/04 | 2014/08/04 11:36:45 | ELKINSC |  |  |  |  |
| SMFDUM       | Р            | 16     | 2014/08/04 | 2014/08/04 11:46:22 | ELKINSC |  |  |  |  |
| **End*       | *            |        |            |                     |         |  |  |  |  |
|              |              |        |            |                     |         |  |  |  |  |

2) The JCL looks as shown below. Please alter the jobcard TEAMXX to your team number, save and submit the JCL.

```
000001 //TEAMXX JOB NOTIFY=&SYSUID
000002 //S1 EXEC PGM=MQSMF,REGION=0M
000004 //* Processes MQ SMF records.
000005 //* DOn't forget to set the QM variable on the SYSIN DD
000007 //STEPLIB DD DISP=SHR,DSN=QML0.MP1B.V80.LOAD
000008 //SMFIN DD DISP=SHR,DSN=SHARE.MQV8.SMFDATA
000009 //SYSIN DD *
000010 QM CSQ5
000011 SMF_Interval_time 5
000012 Debug 1
000013 Detail 20
                                                       Þ,
000014 /*
000015 //MESSAGE DD SYSOUT=*
000016 //BUFF DD SYSOUT=*
000017 //BUFFCSV DD SYSOUT=*
000018 //DATA DD SYSOUT=*
000019 //CF DD SYSOUT=*
000020 //CFCSV DD SYSOUT=*
000021 //DB2 DD SYSOUT=*
```

3) Return to the SDSF output, F9 if still in split screen mode. Note that this job can take a few minutes to complete, so you may see it in the execution queue for a while.

| SDSF | STATUS D  | ISPLAY ALI | _ CLASSES |      |           |   |     | LINE 1 | -2 (2)          |         |
|------|-----------|------------|-----------|------|-----------|---|-----|--------|-----------------|---------|
| COMM | AND INPUT | ===>       |           |      |           |   |     |        | SCROLL ===> CSR |         |
| NP   | JOBNAME   | JobID      | Owner     | Prty | Queue     | С | Pos | SAff   | ASys Status     | PrtDest |
|      | ТЕАМХХ8   | J0B16281   | ELKINSC   | 9    | EXECUTION | A |     |        | MPX1            | LOCAL   |
|      | TEAMXXJ   | J0B16280   | ELKINSC   | 1    | PRINT     | A | 210 |        |                 | LOCAL   |
|      |           |            |           |      |           |   |     |        |                 |         |

4) Once complete, use the '?' to display the different output files as shown:

| SDSF | STATUS D  | ISPLAY ALL | _ CLASSES | LINE 1-2 (2) |       |   |     |      |       |        |     |
|------|-----------|------------|-----------|--------------|-------|---|-----|------|-------|--------|-----|
| СОММ | AND INPUT | ===>       |           |              |       |   |     |      | SCROL | L ===> | CSR |
| NP   | JOBNAME   | JobID      | Owner     | Prty         | Queue | С | Pos | SAff | ASys  | Status |     |
| ?    | TEAMXX8   | J0B16281   | ELKINSC   | 1            | PRINT | А | 213 |      |       |        |     |
|      | TEAMXXJ   | J0B16280   | ELKINSC   | 1            | PRINT | A | 210 |      |       |        |     |

5) The first page of the output will look something like is shown below.

|    |         | _        |            |     |         |         |         |                   |    |                  |          |       |
|----|---------|----------|------------|-----|---------|---------|---------|-------------------|----|------------------|----------|-------|
| NP | DDNAME  | StepName | ProcStep D | SID | Owner   | C Dest  | Rec-Cnt | Page-Cnt Byte-Cnt | СС | Rmt Node O-Grp-N | SecLabel | PrMod |
|    | MESSAGE | S1       |            | 102 | ELKINSC | S LOCAL | 23      | 2,222             | 1  | 1 1              |          | LINE  |
|    | BUFF    | S1       |            | 103 | ELKINSC | S LOCAL | 757     | 54,099            | 1  | 1 1              |          | LINE  |
|    | BUFFCSV | S1       |            | 104 | ELKINSC | S LOCAL | 149     | 16,897            | 1  | 1 1              |          | LINE  |
|    | DATA    | S1       |            | 105 | ELKINSC | S LOCAL | 127     | 8,054             | 1  | 1 1              |          | LINE  |
|    | CF      | S1       |            | 106 | ELKINSC | S LOCAL | 1       | 55                | 1  | 1 1              |          | LINE  |
|    | CFCSV   | S1       |            | 107 | ELKINSC | S LOCAL | 1       | 142               | 1  | 1 1              |          | LINE  |
|    | EOJ     | S1       |            | 109 | ELKINSC | S LOCAL | 2       | 126               | 1  | 1 1              |          | LINE  |
|    | LOCK    | S1       |            | 110 | ELKINSC | S LOCAL | 23      | 1,901             | 1  | 1 1              |          | LINE  |
|    | LOG     | S1       |            | 111 | ELKINSC | S LOCAL | 90      | 4,565             | 1  | 1 1              |          | LINE  |
|    | LOGCSV  | S1       |            | 112 | ELKINSC | S LOCAL | 3       | 222               | 1  | 1 1              |          | LINE  |
|    | MSGM    | S1       | ۲.         | 113 | ELKINSC | S LOCAL | 148     | 10,236            | 1  | 1 1              |          | LINE  |
|    | MSGMCSV | S1       |            | 114 | ELKINSC | S LOCAL | 23      | 3,029             | 1  | 1 1              |          | LINE  |
|    | TASKSUM | S1       |            | 117 | ELKINSC | S LOCAL | 2       | 86                | 1  | 1 1              |          | LINE  |
|    | TASK    | S1       |            | 118 | ELKINSC | S LOCAL | 53,249  | ЗМ                | 1  | 1 1              |          | LINE  |
|    | TASKCSV | S1       |            | 120 | ELKINSC | S LOCAL | 14      | 1,261             | 1  | 1 1              |          | LINE  |
|    | TOPIC   | S1       |            | 121 | ELKINSC | S LOCAL | 22      | 1,230             | 1  | 1 1              |          | LINE  |
|    | STG     | S1       |            | 122 | ELKINSC | S LOCAL | 147     | 10,946            | 1  | 1 1              |          | LINE  |
|    | STGCSV  | S1       |            | 123 | ELKINSC | S LOCAL | 22      | 1,355             | 1  | 1 1              |          | LINE  |
|    | LOGBUSY | S1       |            | 124 | ELKINSC | S LOCAL | 3       | 185               | 1  | 1 1              |          | LINE  |
|    | CHINIT  | S1       |            | 125 | ELKINSC | S LOCAL | 210     | 11,135            | 1  | 1 1              |          | LINE  |
|    | CHINCSV | S1       |            | 126 | ELKINSC | S LOCAL | 22      | 1,440             | 1  | 1 1              |          | LINE  |

6) Selecting the 'CHINIT' output file, you can see the basic channel initiator use statistics for the test run. This includes the number of channels defined and the number active during the SMF interval.

7) Return to the output file list and select the CHINCSV file. The files that have the 'CSV' in the names are comma separated values and are quite useful for downloading and importing into a spreadsheet for long term tracking and trend analysis.

| mvs,qm,qsg,date,time,QSG,CurCHL,Max | CHL,ActCHL,MaxAct,MaxTCP,MaxLU,StgMB |
|-------------------------------------|--------------------------------------|
| SC61,CSQ5,2014/08/01,15:26:40,'     | ',13,200,12,200,200,200,22           |
| SC61,CSQ5,2014/08/01,15:28:39,'     | ',21,200,20,200,200,200,22           |
| SC61,CSQ5,2014/08/01,15:30:39,'     | ', 22, 200, 21, 200, 200, 200, 22    |
| SC61,CSQ5,2014/08/01,15:32:38,'     | ',16,200,15,200,200,200,22           |
| SC61,CSQ5,2014/08/01,15:34:38,'     | ', 7, 200, 6, 200, 200, 200, 22      |
| SC61,CSQ5,2014/08/01,15:36:38,'     | ', 7, 200, 6, 200, 200, 200, 22      |
| SC61,CSQ5,2014/08/01,15:38:37,'     | ',7,200,6,200,200,200,22             |
| SC61,CSQ5,2014/08/01,15:40:37,'     | ',7,200,6,200,200,200,22             |
| SC61,CSQ5,2014/08/01,15:42:36,'     | ', 7, 200, 6, 200, 200, 200, 22      |
| SC61,CSQ5,2014/08/01,15:44:36,'     | ',7,200,6,200,200,200,22             |
| SC61,CSQ5,2014/08/01,15:46:35,'     | ',7,200,6,200,200,200,22             |
| SC61,CSQ5,2014/08/01,15:48:35,'     | ',7,200,6,200,200,200,22             |
| SC61,CSQ5,2014/08/01,15:50:34,'     | ',7,200,6,200,200,200,22             |
| SC61,CSQ5,2014/08/01,15:52:34,'     | ',5,200,4,200,200,200,22             |

8) As an example, the CHINCSV file was downloaded and then sorted in descending order by the number of channels that are active during the SMF intervals and find that the peak number was 21 of a maximum of 200, and that occurred at 15:30:39. Knowing the peaks can be very helpful in capacity planning, and when trying to track down performance problems.

| mvs  | qm   | qsg        | date     | time | QSG | CurCHL | MaxCHL | ActCHL | MaxAct | MaxTCP | MaxLU | StgMB |
|------|------|------------|----------|------|-----|--------|--------|--------|--------|--------|-------|-------|
| SC61 | CSQ5 | 2014/08/01 | 15:30:39 |      |     | 22     | 200    | 21     | 200    | 200    | 200   | 22    |
| SC61 | CSQ5 | 2014/08/01 | 15:28:39 |      |     | 21     | 200    | 20     | 200    | 200    | 200   | 22    |
| SC61 | CSQ5 | 2014/08/01 | 15:32:38 |      |     | 16     | 200    | 15     | 200    | 200    | 200   | 22    |
| SC61 | CSQ5 | 2014/08/01 | 15:26:40 |      |     | 13     | 200    | 12     | 200    | 200    | 200   | 22    |
| SC61 | CSQ5 | 2014/08/01 | 15:34:38 |      |     | 7      | 200    | 6      | 200    | 200    | 200   | 22    |
| SC61 | CSQ5 | 2014/08/01 | 15:36:38 |      |     | 7      | 200    | 6      | 200    | 200    | 200   | 22    |
| SC61 | CSQ5 | 2014/08/01 | 15:38:37 |      |     | 7      | 200    | 6      | 200    | 200    | 200   | 22    |
| SC61 | CSQ5 | 2014/08/01 | 15:40:37 |      |     | 7      | 200    | 6      | 200    | 200    | 200   | 22    |
| SC61 | CSQ5 | 2014/08/01 | 15:42:36 |      |     | 7      | 200    | 6      | 200    | 200    | 200   | 22    |
| SC61 | CSQ5 | 2014/08/01 | 15:44:36 |      |     | 7      | 200    | 6      | 200    | 200    | 200   | 22    |
| SC61 | CSQ5 | 2014/08/01 | 15:46:35 |      |     | 7      | 200    | 6      | 200    | 200    | 200   | 22    |
| SC61 | CSQ5 | 2014/08/01 | 15:48:35 |      |     | 7      | 200    | 6      | 200    | 200    | 200   | 22    |
| SC61 | CSQ5 | 2014/08/01 | 15:50:34 |      |     | 7      | 200    | 6      | 200    | 200    | 200   | 22    |
| SC61 | CSQ5 | 2014/08/01 | 15:54:33 |      |     | 7      | 200    | 6      | 200    | 200    | 200   | 22    |
| SC61 | CSQ5 | 2014/08/01 | 15:56:33 |      |     | 7      | 200    | 6      | 200    | 200    | 200   | 22    |
| SC61 | CSQ5 | 2014/08/01 | 16:00:32 |      |     | 7      | 200    | 6      | 200    | 200    | 200   | 22    |
| SC61 | CSQ5 | 2014/08/01 | 16:02:32 |      |     | 7      | 200    | 6      | 200    | 200    | 200   | 22    |
| SC61 | CSQ5 | 2014/08/01 | 15:58:32 |      |     | 6      | 200    | 5      | 200    | 200    | 200   | 22    |
| SC61 | CSQ5 | 2014/08/01 | 16:04:31 |      |     | 6      | 200    | 5      | 200    | 200    | 200   | 22    |
| SC61 | CSQ5 | 2014/08/01 | 15:52:34 |      |     | 5      | 200    | 4      | 200    | 200    | 200   | 22    |
| SC61 | CSQ5 | 2014/08/01 | 16:06:31 |      |     | 3      | 200    | 2      | 200    | 200    | 200   | 22    |
|      |      |            |          |      |     |        |        |        |        |        |       | 1     |

9) Returning to the output list, page forward (F8) and select the DISP file. This contains the activity of the dispatcher tasks within the channel initiator address space during the intervals. Dispatcher tasks work with the network to send and receive messages.

In the queue manager used for this test, the default number of tasks, 5, were used. They are numbered from 0-4. Note that in this test, only the first 4 dispatcher tasks show any activity. The 5<sup>th</sup> task, dispatcher # 4 is idle during this period. Most of the activity has taken place on tasks 0 and 1, with little work flowing beyond that. The MQ V8 redbook

(<u>http://www.redbooks.ibm.com/redpieces/abstracts/sg248218.html?Open</u>) discusses the distribution of work amongst the dispatcher tasks.

| SC61,CSQ5,2014/08/01,15:26:40,VRM:800,                                                    |              |              |             |        |                |      |  |  |  |  |  |
|-------------------------------------------------------------------------------------------|--------------|--------------|-------------|--------|----------------|------|--|--|--|--|--|
| From 2014/08/01,15:24:40.843040 to 2014/08/01,15:26:40.331550 duration 119.488509 seconds |              |              |             |        |                |      |  |  |  |  |  |
| Task, Type,                                                                               | Requests, Bu | usy %,       | CPU used,   | CPU %, | "avg CPU","avg | ET"  |  |  |  |  |  |
| , ,                                                                                       | ,            | ,            | Seconds,    | ,      | uSeconds,uSeco | onds |  |  |  |  |  |
| 0,DISP,                                                                                   | 2769,        | 0.1,         | 0.065873,   | 0.1,   | 24,            | 22   |  |  |  |  |  |
| 1,DISP,                                                                                   | 3211,        | 0.0 <i>,</i> | 0.071536,   | 0.1,   | 22,            | 18   |  |  |  |  |  |
| 2,DISP,                                                                                   | 1763,        | Ο.Ο,         | 0.041455,   | 0.0,   | 24,            | 18   |  |  |  |  |  |
| З,DISP,                                                                                   | 235,         | 0.0,         | 0.006181,   | 0.0,   | 26,            | 21   |  |  |  |  |  |
| 4,DISP,                                                                                   | Ο,           | 0.0,         | 0.000000,   | 0.0,   | Ο,             | 0    |  |  |  |  |  |
| Summ,DISP,                                                                                | 7978,        | 0.0,         | 0.185044,   | 0.0,   | 23,            | 20   |  |  |  |  |  |
| 0,DISP,                                                                                   | number of    | channels     | on this TCB | і, З   |                |      |  |  |  |  |  |
| 1,DISP,                                                                                   | number of    | channels     | on this TCB | i, 2   |                |      |  |  |  |  |  |
| 2,DISP,                                                                                   | number of    | channels     | on this TCB | i, 5   |                |      |  |  |  |  |  |
| 3,DISP,                                                                                   | number of    | channels     | on this TCB | і, З   |                |      |  |  |  |  |  |
| 4,DISP,                                                                                   | number of    | channels     | on this TCE | I, O   |                |      |  |  |  |  |  |
| Summ,DISP,                                                                                | number of    | channels     | on all TCBs | i, 13  |                |      |  |  |  |  |  |

10) Returning to the output file list (F3) and selecting the DISPCSV file shows the following. This is the summary of the dispatcher activity during the SMF interval, not an entry for each dispatcher. Charting this information over time will give a picture of how busy the dispatcher tasks are overall, and give feedback on when additional tasks may be needed to process the workload.

| m∨s,qm,qsg, | date, time, Type, Requests, Busy%; | , "Total | CPU" | ,CPU%, "avg | CPU", "avg | ET" |
|-------------|------------------------------------|----------|------|-------------|------------|-----|
| SC61,CSQ5,  | ,2014/08/01,15:26:40,DISP,         | 7978,    | 0.0, | 0.00000,    | 0.0,23.2,  | 20  |
| SC61,CSQ5,  | ,2014/08/01,15:28:39,DISP,2        | 104514,  | 0.3, | 0.358341,   | 0.3,16.8,  | 15  |
| SC61,CSQ5,  | ,2014/08/01,15:30:39,DISP,         | 97035,   | 0.3, | 0.320285,   | 0.3,16.6,  | 15  |
| SC61,CSQ5,  | ,2014/08/01,15:32:38,DISP,         | 81305,   | 0.2, | 0.240910,   | 0.2,16.4,  | 15  |
| SC61,CSQ5,  | ,2014/08/01,15:34:38,DISP,         | 38962,   | 0.1, | 0.004738,   | 0.1,14.0,  | 13  |
| SC61,CSQ5,  | ,2014/08/01,15:36:38,DISP,         | 31944,   | 0.1, | 0.000000,   | 0.1,11.9,  | 11  |
| SC61,CSQ5,  | ,2014/08/01,15:38:37,DISP,         | 32302,   | 0.1, | 0.000000,   | 0.1,11.9,  | 11  |
| SC61,CSQ5,  | ,2014/08/01,15:40:37,DISP,         | 31821,   | 0.1, | 0.00000,    | 0.1,11.9,  | 11  |
| SC61,CSQ5,  | ,2014/08/01,15:42:36,DISP,         | 30646,   | 0.1, | 0.000000,   | 0.1,12.2,  | 12  |
| SC61,CSQ5,  | ,2014/08/01,15:44:36,DISP,         | 40060,   | 0.1, | 0.000000,   | 0.1,11.6,  | 11  |
| SC61,CSQ5,  | ,2014/08/01,15:46:35,DISP,         | 27744,   | 0.1, | 0.00000,    | 0.1,13.4,  | 13  |
| SC61,CSQ5,  | ,2014/08/01,15:48:35,DISP,         | 17563,   | 0.0, | 0.000000,   | 0.0,16.3,  | 15  |
| SC61,CSQ5,  | ,2014/08/01,15:50:34,DISP,         | 16226,   | 0.0, | 0.00000,    | 0.0,15.0,  | 14  |
| SC61,CSQ5,  | ,2014/08/01,15:52:34,DISP,         | 17074,   | 0.0, | 0.000000,   | 0.0,15.0,  | 14  |
| SC61,CSQ5,  | ,2014/08/01,15:54:33,DISP,         | 16475,   | 0.0, | 0.00000,    | 0.0,15.0,  | 14  |
| SC61,CSQ5,  | ,2014/08/01,15:56:33,DISP,         | 16483,   | 0.0, | 0.00000,    | 0.0,15.4,  | 14  |
| SC61,CSQ5,  | ,2014/08/01,15:58:32,DISP,         | 16499,   | 0.0, | 0.141455,   | 0.0,15.7,  | 15  |
| SC61,CSQ5,  | ,2014/08/01,16:00:32,DISP,         | 15782,   | 0.0, | 0.257752,   | 0.0,16.5,  | 16  |
| SC61,CSQ5,  | ,2014/08/01,16:02:32,DISP,         | 16666,   | 0.0, | 0.233758,   | 0.0,15.9,  | 15  |
| SC61,CSQ5,  | ,2014/08/01,16:04:31,DISP,         | 14149,   | 0.0, | 0.000826,   | 0.0,15.2,  | 14  |

11) Loading the file into a spreadsheet, you get the following. Please note that the column headers had to be adjusted because the QSG column is blank for this test. It is also important to note that the total CPU time is in seconds, but the average CPU and elapsed times are in microseconds.

| mvs  | qm   | gsg | date       | time     | Туре | <b>Reques</b> | Busy% | Total CPU | CPU% | avg CPU | avg ET |
|------|------|-----|------------|----------|------|---------------|-------|-----------|------|---------|--------|
| SC61 | CSQ5 |     | 2014/08/01 | 15:26:40 | DISP | 7978          | 0     | 0         | 0    | 23.2    | 20     |
| SC61 | CSQ5 |     | 2014/08/01 | 15:28:39 | DISP | 104514        | 0.3   | 0.358341  | 0.3  | 16.8    | 15     |
| SC61 | CSQ5 |     | 2014/08/01 | 15:30:39 | DISP | 97035         | 0.3   | 0.320285  | 0.3  | 16.6    | 15     |
| SC61 | CSQ5 |     | 2014/08/01 | 15:32:38 | DISP | 81305         | 0.2   | 0.24091   | 0.2  | 16.4    | 15     |
| SC61 | CSQ5 |     | 2014/08/01 | 15:34:38 | DISP | 38962         | 0.1   | 0.004738  | 0.1  | 14      | 13     |
| SC61 | CSQ5 |     | 2014/08/01 | 15:36:38 | DISP | 31944         | 0.1   | 0         | 0.1  | 11.9    | 11     |
| SC61 | CSQ5 |     | 2014/08/01 | 15:38:37 | DISP | 32302         | 0.1   | 0         | 0.1  | 11.9    | 11     |
| SC61 | CSQ5 |     | 2014/08/01 | 15:40:37 | DISP | 31821         | 0.1   | 0         | 0.1  | 11.9    | 11     |
| SC61 | CSQ5 |     | 2014/08/01 | 15:42:36 | DISP | 30646         | 0.1   | 0         | 0.1  | 12.2    | 12     |
| SC61 | CSQ5 |     | 2014/08/01 | 15:44:36 | DISP | 40060         | 0.1   | 0         | 0.1  | 11.6    | 11     |
| SC61 | CSQ5 |     | 2014/08/01 | 15:46:35 | DISP | 27744         | 0.1   | 0         | 0.1  | 13.4    | 13     |
| SC61 | CSQ5 |     | 2014/08/01 | 15:48:35 | DISP | 17563         | 0     | 0         | 0    | 16.3    | 15     |
| SC61 | CSQ5 |     | 2014/08/01 | 15:50:34 | DISP | 16226         | 0     | 0         | 0    | 15      | 14     |
| SC61 | CSQ5 |     | 2014/08/01 | 15:52:34 | DISP | 17074         | 0     | 0         | 0    | 15      | 14     |
| SC61 | CSQ5 |     | 2014/08/01 | 15:54:33 | DISP | 16475         | 0     | 0         | 0    | 15      | 14     |
| SC61 | CSQ5 |     | 2014/08/01 | 15:56:33 | DISP | 16483         | 0     | 0         | 0    | 15.4    | 14     |
| SC61 | CSQ5 |     | 2014/08/01 | 15:58:32 | DISP | 16499         | 0     | 0.141455  | 0    | 15.7    | 15     |
| SC61 | CSQ5 |     | 2014/08/01 | 16:00:32 | DISP | 15782         | 0     | 0.257752  | 0    | 16.5    | 16     |
| SC61 | CSQ5 |     | 2014/08/01 | 16:02:32 | DISP | 16666         | 0     | 0.233758  | 0    | 15.9    | 15     |
| SC61 | CSQ5 |     | 2014/08/01 | 16:04:31 | DISP | 14149         | 0     | 0.000826  | 0    | 15.2    | 14     |
| SC61 | CSQ5 |     | 2014/08/01 | 16:06:31 | DISP | 11589         | 0     | 0         | 0    | 15.5    | 15     |

12) Returning to the output file list, select the adapter task file, ADAP. The adapter tasks interact with the queue manager. The default value of 8 was used for this test.

| SC61,CSQ5,2014/08/01,15:26:40,VRM:800,<br>From 2014/08/01,15:24:40.843040 to 2014/08/01.15:26:40.331550 duration 119.488509 seconds |       |      |           |      |                |      |  |  |  |  |
|----------------------------------------------------------------------------------------------------|-------|------|-----------|------|----------------|------|--|--|--|--|
| Task,Type,Requests,Busy %, CPU used, CPU %,"avg CPU", "avg ET"                                                                      |       |      |           |      |                |      |  |  |  |  |
| , ,                                                                                                    | ,     | - ,  | Seconds,  | ,    | uSeconds, uSec | onds |  |  |  |  |
| 0,ADAP,                                                                                                    | 2504, | 0.1, | 0.073409, | 0.1, | 29,            | 32   |  |  |  |  |
| 1,ADAP,                                                                                                    | 71,   | 0.0, | 0.002722, | 0.0, | 38,            | 43   |  |  |  |  |
| 2,ADAP,                                                                                                    | 5,    | 0.0, | 0.000170, | 0.0, | 34,            | 32   |  |  |  |  |
| 3,ADAP,                                                                                                    | Ο,    | 0.0, | 0.000027, | 0.0, | O,             | Θ    |  |  |  |  |
| 4,ADAP,                                                                                                    | O,    | 0.0, | 0.000000, | 0.0, | O,             | Θ    |  |  |  |  |
| 5,ADAP,                                                                                                    | O,    | 0.0, | 0.000000, | 0.0, | O,             | Θ    |  |  |  |  |
| 6,ADAP,                                                                                                    | O,    | 0.0, | 0.000000, | 0.0, | O,             | Θ    |  |  |  |  |
| 7,ADAP,                                                                                                    | Ο,    | 0.0, | 0.000000, | 0.0, | O,             | 0    |  |  |  |  |
| Summ, ADAP,                                                                                                    | 2580, | 0.0, | 0.076328, | 0.0, | 30,            | 32   |  |  |  |  |

13) Like the dispatcher tasks, the CSV file includes the summary of the adapters per SMF interval. The data from the ADAPCSV file, downloaded and sorted by the number of requests (descending) is shown below.

| mvs  | gm   | gsg | date       | time     | Туре | Requests | Busy% | Total CPU | CPU% | avg CP | avg ET |
|------|------|-----|------------|----------|------|----------|-------|-----------|------|--------|--------|
| SC61 | CSQ5 |     | 2014/08/01 | 15:28:39 | ADAP | 34255    | 0.1   | 0.000028  | 0.1  | 20.5   | 29     |
| SC61 | CSQ5 |     | 2014/08/01 | 15:30:39 | ADAP | 31341    | 0.1   | 0         | 0.1  | 21.1   | 42     |
| SC61 | CSQ5 |     | 2014/08/01 | 15:32:38 | ADAP | 26393    | 0.1   | 0.000001  | 0.1  | 20.8   | 31     |
| SC61 | CSQ5 |     | 2014/08/01 | 15:44:36 | ADAP | 14568    | 0     | 0.000001  | 0    | 15.3   | 15     |
| SC61 | CSQ5 |     | 2014/08/01 | 15:34:38 | ADAP | 13706    | 0     | 0         | 0    | 18.5   | 18     |
| SC61 | CSQ5 |     | 2014/08/01 | 15:38:37 | ADAP | 11757    | 0     | 0         | 0    | 15.9   | 16     |
| SC61 | CSQ5 |     | 2014/08/01 | 15:36:38 | ADAP | 11655    | 0     | 0         | 0    | 15.9   | 15     |
| SC61 | CSQ5 |     | 2014/08/01 | 15:40:37 | ADAP | 11572    | 0     | 0         | 0    | 16     | 16     |
| SC61 | CSQ5 |     | 2014/08/01 | 15:42:36 | ADAP | 11183    | 0     | 0.000001  | 0    | 16.4   | 16     |
| SC61 | CSQ5 |     | 2014/08/01 | 15:46:35 | ADAP | 9903     | 0     | 0         | 0    | 18.8   | 18     |
| SC61 | CSQ5 |     | 2014/08/01 | 15:48:35 | ADAP | 6056     | 0     | 0         | 0    | 23.4   | 23     |
| SC61 | CSQ5 |     | 2014/08/01 | 15:52:34 | ADAP | 5886     | 0     | 0         | 0    | 20.2   | 20     |
| SC61 | CSQ5 |     | 2014/08/01 | 16:02:32 | ADAP | 5715     | 0     | 0         | 0    | 23     | 23     |
| SC61 | CSQ5 |     | 2014/08/01 | 15:58:32 | ADAP | 5674     | 0     | 0         | 0    | 22.2   | 22     |
| SC61 | CSQ5 |     | 2014/08/01 | 15:54:33 | ADAP | 5618     | 0     | 0         | 0    | 20.5   | 20     |
| SC61 | CSQ5 |     | 2014/08/01 | 15:56:33 | ADAP | 5610     | 0     | 0         | 0    | 21.7   | 22     |
| SC61 | CSQ5 |     | 2014/08/01 | 15:50:34 | ADAP | 5531     | 0     | 0         | 0    | 20.6   | 21     |
| SC61 | CSQ5 |     | 2014/08/01 | 16:00:32 | ADAP | 5368     | 0     | 0         | 0    | 25.1   | 25     |
| SC61 | CSQ5 |     | 2014/08/01 | 16:04:31 | ADAP | 4835     | 0     | 0         | 0    | 21.9   | 22     |
| SC61 | CSQ5 |     | 2014/08/01 | 16:06:31 | ADAP | 4013     | 0     | 0         | 0    | 22.5   | 22     |
| SC61 | CSQ5 |     | 2014/08/01 | 15:26:40 | ADAP | 2580     | 0     | 0         | 0    | 29.6   | 32     |

14) In addition to the dispatchers and adapter tasks, the SSL tasks and DNS task may be reported. In the sample data used for this lab, SSL was not used.

MQV8 - Channel initiator statistics lab

MQV8 - Channel initiator statistics lab

12)